# Alabama Transfer Notifications for Inter-District Transfers

# Overview of Features/Functionality

The Alabama Transfer Notification process utilizes automated "message" notifications and the Transfer Envelope functionality of Special Programs. When a new student record is imported in the General Student table with transfer information from another Alabama district and the **Has Alerts** flag is enabled (indicating the student has an "alert" for IEP, 504, Gifted, EL, RTI), a Transfer Notification message will be automatically sent to a user's (Receiver/Requester\*) Unread Messages panel.

The message provides notification to initiate the request for a transfer envelope from the **Transferred from School.** A transfer Envelop request is completed by the Receiver/Requester which results in a Request for Transfer Envelop message being sent directly to the Unread Messages of the "Sender" user, who then completes the sends the transfer envelope back to the requesting district.

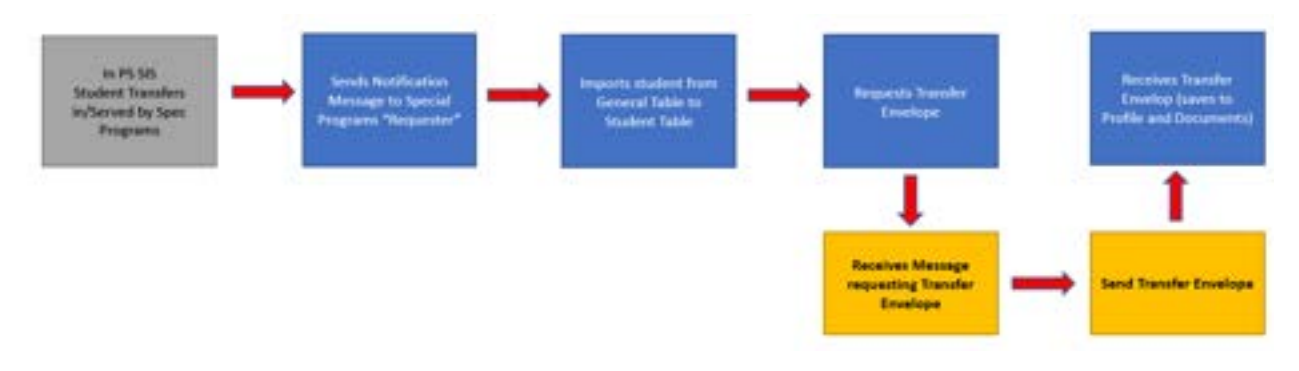

### General Student Profile Transfer Information

The General Student profile contains Transfer Information data collected when new students enroll from another Alabama district. If the student is served by any Special Programs (IEP, 504, Gifted, EL, RTI), the Has Alert flag will be checked.

| Transfer Information |                            |                |
|----------------------|----------------------------|----------------|
|                      | Transferred in on Date:    | 02/14/2019     |
|                      | Transferred from District: | Fruit District |
|                      | Transferred from School:   | Banana School  |
|                      | Has Alerts:                |                |

# Transfer Notification Messages

To receive a transfer notification message in your Unread Message panel, you must be a member of the Transfer Notification Security Group which allows the user to Receive-Request and/or Send Transfer Envelopes using the Student Utilities > Transfer Envelope functionality.

| Special Program                                         | • 🔔                                                             | Annester                                           | Commenter                                           | -                            |                           | e<br>e                          |                               |                                    |                                | • 💌         |
|---------------------------------------------------------|-----------------------------------------------------------------|----------------------------------------------------|-----------------------------------------------------|------------------------------|---------------------------|---------------------------------|-------------------------------|------------------------------------|--------------------------------|-------------|
| Messages                                                | Send Message                                                    | Retrest                                            | Delete Ma                                           | we Mar                       | 8                         | ring 🗸 🗸                        | 215                           | Settings                           | Q September                    | Search      |
| Inbos                                                   | P FROM                                                          |                                                    |                                                     |                              | D SUBJECT                 |                                 |                               |                                    | DATE SENT -                    |             |
| Ragped                                                  | SERVICE (5                                                      | ystem Service)                                     |                                                     |                              | Transferre                | ed Student No                   | efcation                      |                                    | 08/20/2020 The                 | 4, 10:40 AM |
| Discussion<br>My Calendar                               |                                                                 |                                                    |                                                     |                              |                           | 2                               |                               |                                    |                                |             |
| August 2020                                             | Fernard M                                                       | ark as Unnead                                      | Print.                                              |                              |                           |                                 |                               |                                    |                                |             |
| 1 10 1 10 1 4 1<br>26 27 28 29 30 31 1<br>2 8 4 5 4 7 8 | Subject: Transfe<br>From: SERVICE Days<br>To: Kitlananas (Trans | rred Student<br>im Service) Da<br>Aer Notibution ( | Notification<br>In Sent. 06/20/202<br>Do Not Paucht | 0 Thu, 10:40 A               | A4                        |                                 |                               |                                    |                                |             |
| 9 10 11 12 13 14 15<br>16 17 18 19 🕥 21 22              | The student Eddle<br>participating in at                        | Asmor has tra<br>least one spec                    | nsferred in on 0.<br>Sal program. Rec               | 2/14/19 from<br>cords can be | the Bonono<br>transferred | School school<br>In using the S | l of the Frui<br>pecial Progr | t Disovce distri<br>ramis transfer | ict and appears to<br>feature. | be          |

### Transfer Notification Report

## Requesting a Transfer Envelope

1. Select Administration > Utilities > Students > Receive Transfer Envelope

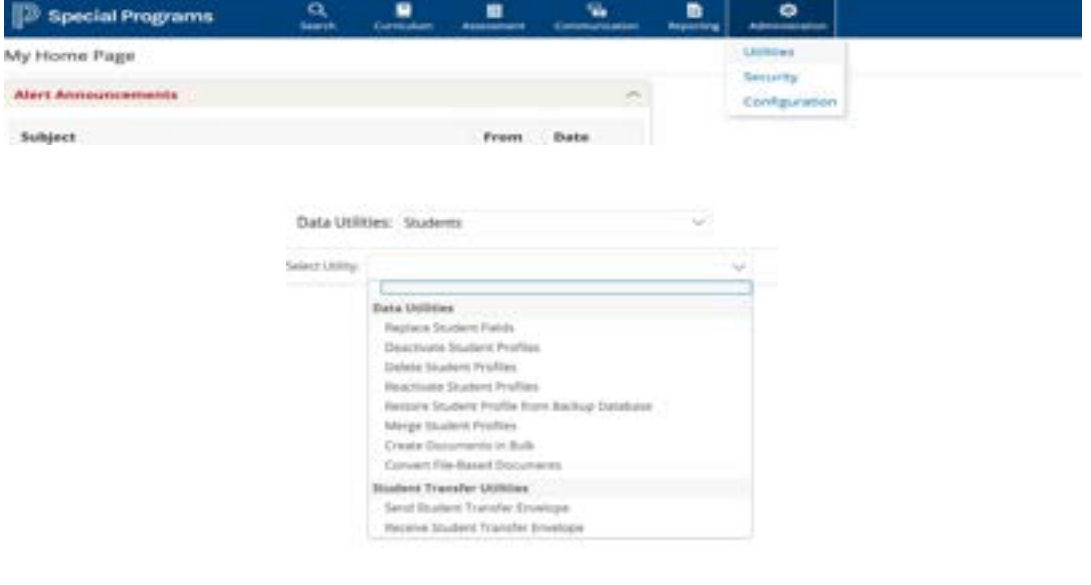

#### 2. Select Request Transfer Envelope

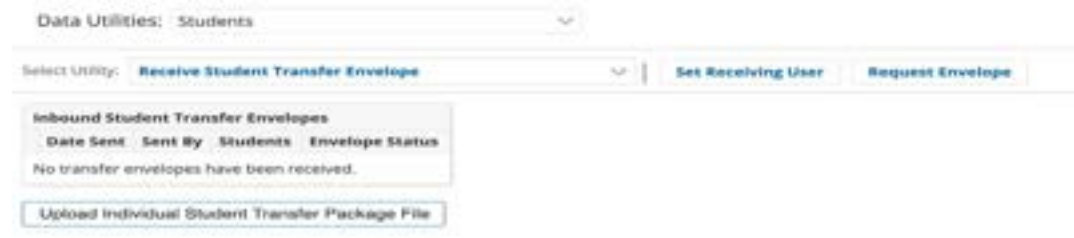

- 3. Choose the School/District where the student(s) was previously enrolled.
- 4. Complete the *Message* indicating the student's name and Alabama State id.
- 5. Click Request Envelope

| west Try                    | insfer Envelo | e From School/District Hosted at specialed                          | ication.powerschool.com |
|-----------------------------|---------------|---------------------------------------------------------------------|-------------------------|
| Request<br>rivelope<br>From | State/Area    | AL V                                                                |                         |
|                             | School/Distr  | et*                                                                 |                         |
| Message                     | Tel Se        | why AccelerationDayandEveningAcademy                                |                         |
|                             | Subject: 3x   | guest AlabamaDepartmento/EarlyEducation                             |                         |
|                             | Body: Re      | queel AlabasterCity<br>Sensif AlabasterCityHilot<br>AlbertvilleCity | ά <b>ε</b>              |
|                             |               | AlexanderCity                                                       |                         |
|                             |               | ALSDET                                                              |                         |
|                             |               | ALSOCTIONINGSE                                                      | Request Envelope Canoel |

### Sending a Transfer Envelope

#### 1. Select Administration > Utilities > Students > Send Transfer Envelope

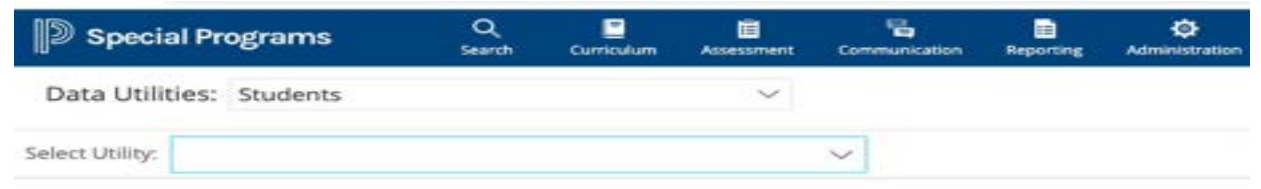

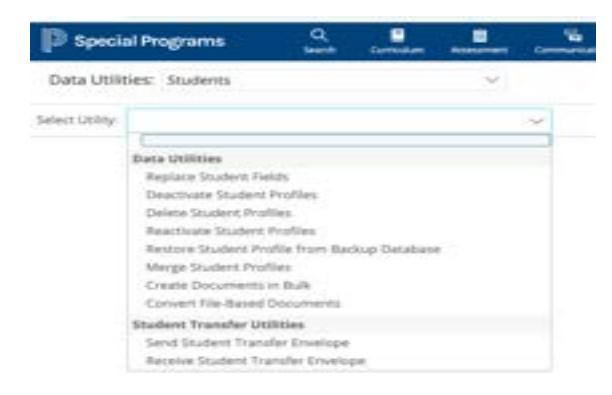

#### 2. Select the student(s) to be included in the envelope. Search can be done via lookup.

|                      | apresar Programs                                                                                                    | (Analy)                                                      | Dermalem                                                                          | Assessment of the                        | Communication:                          | Aspecting    | -          |                                                            |             |                                                           |         |
|----------------------|----------------------------------------------------------------------------------------------------|--------------------------------------------------------------|-----------------------------------------------------------------------------------|------------------------------------------|-----------------------------------------|--------------|------------|------------------------------------------------------------|-------------|-----------------------------------------------------------|---------|
| Dat                  | a Utilities: Students                                                                                                    |                                                              |                                                                                   |                                          |                                         |              |            |                                                            |             |                                                           |         |
| Select               | UNRY Send Student Tra                                                                                                    | nater Envelo                                                 | pe .                                                                              | 2                                        | <b>1</b>                                |              |            |                                                            |             |                                                           |         |
| Send                 | Student Transfer Erwelop                                                                                                    | •                                                            |                                                                                   |                                          |                                         |              |            |                                                            |             |                                                           |         |
| Inche                | de Student IDs                                                                                                    |                                                              |                                                                                   |                                          |                                         |              | lookup     |                                                            |             |                                                           |         |
|                      |                                                                                                    | Create Stu                                                   | sent Thansler E                                                                   | nvelope U                                | Joe Formula Tr                          | to Select Sh | storita    |                                                            |             |                                                           |         |
| Debe                 | ing Outbound Student Tra                                                                                                    | nater Ervels                                                 | pes                                                                               |                                          |                                         |              |            |                                                            |             |                                                           |         |
|                      | Creation Date                                                                                                    | Created By                                                   |                                                                                   |                                          | Students                                | Envelop      | e Status   |                                                            |             |                                                           |         |
| ۹,                   | 03/19/2021 Prt 11:15-AM                                                                                                    | CONSULTAN                                                    | (PowerSchool -                                                                    | Kim Kaltenbru                            | n) Dahi,Adam                            | n S Not Sent | . Yet      |                                                            |             |                                                           |         |
| Q,                   | 03/19/2021 FH, 11:12 AM                                                                                                    | CONSULTAN                                                    | [PowerSchool -                                                                    | Kim Kaltenbris                           | nt Aby.Ann                              | Sent on      | 3/19/202   | to 'ALSDETraining5                                         | ite', Expin | es for Receiver after 3                                   | /26/202 |
|                      |                                                                                                    |                                                              |                                                                                   |                                          |                                         |              |            |                                                            |             |                                                           |         |
| lect                 | Dillor Cand Coud                                                                                                    |                                                              | for Founda                                                                        |                                          |                                         |              | ~          |                                                            |             |                                                           |         |
| lect.                | Utility: Send Stud                                                                                                    | ent Tran                                                     | sfer Envelo                                                                       | pe                                       |                                         |              | ~          |                                                            |             |                                                           |         |
| end                  | Utility: Send Stud                                                                                                    | ent Tran                                                     | sfer Envelo                                                                       | epe                                      |                                         |              | ~          |                                                            |             |                                                           |         |
| end                  | Utility: Send Stud<br>Student Transfer I<br>de Student IDs                                                                                      | ent Tran                                                     | sfer Envelo                                                                       | pe                                       |                                         |              | ~          |                                                            |             | lookup                                                    |         |
| end                  | Utility: Send Stud<br>Student Transfer I<br>de Student IDs                                                                                      | ent Tran                                                     | sfer Envelo<br>Create Stu                                                         | dent Trans                               | ster Envel                              | ope          | ∼<br>Use F | Formula To Se                                              | ect S       | lookup                                                    |         |
| end<br>nclu          | Utility: Send Stud<br>Student Transfer I<br>de Student IDs                                                                                      | ent Tran                                                     | sfer Envelo<br>Create Stu                                                         | opes                                     | sfer Envel                              | ope          | ∨<br>Use f | formula To Se                                              | lect S      | lookup<br>tudents                                         |         |
| lect<br>end<br>nclu  | Utility: Send Stud<br>Student Transfer I<br>de Student IDs<br>ing Outbound Stud<br>Creation Date                                                | ent Tran<br>Envelope<br>Sent Tran                            | sfer Envelo<br>Create Stu<br>Isfer Envelo<br>reated By                            | opes                                     | sfer Envel                              | lope         | V<br>Use f | Formula To Se<br>Students                                  | Hect S      | lookup<br>tudents<br>elope Status                         |         |
| end<br>nclu<br>Exist | Utility: Send Stud<br>Student Transfer I<br>de Student IDs<br>ing Outbound Stud<br>Creation Date<br>03/19/2021 Fri, 02:1                        | ent Tran<br>Envelope<br>dent Tran<br>C<br>02 PM A            | Sfer Envelo<br>Create Stu<br>Isfer Envelo<br>reated By<br>DMIN (Secu              | dent Trans<br>opes<br>urity Admin        | sfer Envel                              | iope         | Use F      | Formula To Se<br>Students<br>"Alkinson,Andy                | Envir       | lookup<br>tudents<br>elope Status<br>Sent Yet             |         |
| iend<br>inclu        | Utility: Send Stud<br>Student Transfer I<br>de Student IDs<br>ing Outbound Stud<br>Creation Date<br>03/19/2021 Fri, 02:1<br>03/19/2021 Fri, 11: | ent Tran<br>Envelope<br>dent Tran<br>C<br>02 PM A<br>15 AM C | Sfer Envelo<br>Create Stu<br>Insfer Envelo<br>reated By<br>DMIN (Seou<br>ONSULTAN | ope<br>opes<br>unity Admin<br>T (PowerSc | sfer Envel<br>iistrator)<br>chool - Kim | lope         | Use F      | Formula To Se<br>Students<br>TAlkinson,Andy<br>Dahl,Adam S | Environment | lookup<br>tudents<br>elope Status<br>Sent Yet<br>Sent Yet |         |

3. Click Create Student Transfer Packages.

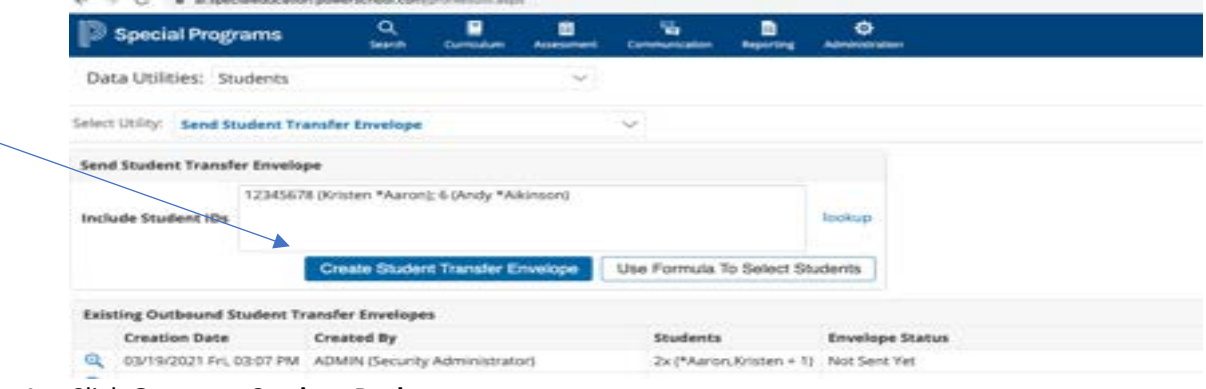

4. Click Generate Student Packages.

| Special Programs    | Q      | =          | Ē          |
|---------------------|--------|------------|------------|
| le opcolari rograms | Search | Curriculum | Assessment |

Utilities > Send Student Transfer Envelope

| Generate St | tudent Packages  | Setup 🗸               |          |
|-------------|------------------|-----------------------|----------|
| Student P   | ackages (Envelop | e Not Sent Yet)       |          |
| ID          | Student Name     | Package Status        |          |
| 12345678    | *Aaron,Kristen   | Package Not Generated | ×        |
| 6           | *Aikinson,Andy   | Package Not Generated | $\times$ |

5. Select the profile sections and the document types that you want to send to the receiver.

|                              |          | Starth                | COTTONIA      | Assessment            | Communications | without all | Administration |                |
|------------------------------|----------|-----------------------|---------------|-----------------------|----------------|-------------|----------------|----------------|
| Utilities > Send Stur        | dent Tra | ansfer Erwe           | lope          |                       |                |             |                |                |
| Generate Student Packa       | ges      |                       |               |                       |                |             |                |                |
| Select Profile               |          |                       | Sect          | ion Name              |                |             |                |                |
| Sections                     | •        |                       | Stud          | ent Demogra           | phics          |             |                |                |
|                              | •        |                       | Spec          | al Education          |                |             |                |                |
| Select Document<br>Templates | - Ref    | Name<br>erral Process |               |                       |                |             | Template Code  | Live Documents |
|                              | 2        | Early Inter           | vention to P  | reschool Tran         | sition Plan    |             | ELPS_TRAN      | Ves            |
|                              | 2        | Referral fo           | r Evaluation  |                       |                |             | Referral       | Yes            |
|                              | 2        | Notice and            | Consent for   | r Initial Evalua      | rtion          |             | initEvCons     | Yes            |
|                              | - IEP    | Process               |               |                       |                |             |                |                |
|                              | 2        | Individual            | and Education | on Program            |                |             | IEP            | Yes            |
|                              | •        | Persons R             | esponsible f  | or IEP Implem         | rentation      |             | PersResp       | Yes            |
|                              |          | Behaviora             | i interventio | n Plan                |                |             | FBABIP         | Yes            |
|                              | -        |                       |               | and the second second |                |             |                |                |

6. When you are finished selecting the options to send to the receiver, click **Generate Student Package.** 

| e Language Survey                | ELHOMES? TES                     |
|----------------------------------|----------------------------------|
| ral and Placement Form           | ELReferral Yes                   |
| From Years: 2019-20 to Current V |                                  |
| locuments: Yes 🗸                 |                                  |
|                                  | Generate Student Packages Cancel |

### 7. Select the "Send to" receiver.

| Specia     | al Programs      | Search Curriculum Assessm              | ent Con |
|------------|------------------|----------------------------------------|---------|
| tilities > | Send Student     | t Transfer Envelope                    |         |
| end Envelo | ре То 🗸          | Setup 💛                                |         |
| Student P  | ackages (Envelop | e Not Sent Yet)                        |         |
| ID         | Student Name     | Package Status                         |         |
| 12345678   | *Aaron,Kristen   | Package Generated: Aaron, Kristen, zip | ×       |
|            |                  |                                        | 110000  |

## 8. Choose the *School District* who requested the package. Click **Send**.

| Special Prog                          | pams .                                                                                                    | and commit                                                                                                | -                                                                                                    |                                                                                              | -                                                                                                    |                                              |                                        |                                                     |                           |       |
|---------------------------------------|----------------------------------------------------------------------------------------------------|----------------------------------------------------------------------------------------------------|----------------------------------------------------------------------------------------------------|----------------------------------------------------------------------------------------------|----------------------------------------------------------------------------------------------------|----------------------------------------------|----------------------------------------|-----------------------------------------------------|---------------------------|-------|
| nines > Send                          | Student Transfer                                                                                                    | Envelope                                                                                                  |                                                                                                    |                                                                                              |                                                                                                    |                                              |                                        |                                                     |                           |       |
| iand Envelope To Er                   | nal Address                                                                                                    |                                                                                                    |                                                                                                    |                                                                                              |                                                                                                    |                                              |                                        |                                                     |                           |       |
| Email                                 |                                                                                                    |                                                                                                    |                                                                                                    |                                                                                              |                                                                                                    |                                              |                                        |                                                     |                           |       |
| Email To:<br>Teview Subject:<br>Body: | Idministrator of Above<br>itudent Transfer Envi<br>Alabama Model has<br>ecurity code directly                                                   | Email Address<br>Hope Received H<br>sent you a stude<br>from the sender                                   | rom Wabama M<br>ni transfer envel<br>before you can                                                                                                    | lodel"<br>lope containing<br>successfully ec                                                 | g 1 student, Click n<br>coss the envelope                                                                                                    | ere to access it. For<br>5 contents. Your at | security purpose<br>cess to the envelo | , you will need to obta<br>pt will expire after 3/2 | én a seguerate<br>6/3621. |       |
|                                       |                                                                                                    |                                                                                                    |                                                                                                    |                                                                                              |                                                                                                    |                                              |                                        | Ser                                                 | d Envelope                | Canor |
| Utilities > Sen                       | d Student Tran                                                                                                    | sfer Envelop                                                                                              | ie in the second second | entres for                                                                                   |                                                                                                    |                                              |                                        |                                                     |                           |       |
| Send Transfer Em                      | relepe To Schoel/1                                                                                                    | District Hested                                                                                           | at "specialed                                                                                                    | fucation.pow                                                                                 | verscheol.com*                                                                                                    |                                              |                                        |                                                     |                           |       |
| and Envelope To                       | - And Andrews Charles The Con-                                                                                                    |                                                                                                    |                                                                                                    |                                                                                              |                                                                                                    |                                              |                                        |                                                     |                           |       |
| end Envelope To                       | State/Area                                                                                                    | -                                                                                                    |                                                                                                    |                                                                                              |                                                                                                    |                                              |                                        |                                                     |                           |       |
| iend Envelope To                      | State Area<br>School District.*<br>* It a school discrete<br>As an absorber of                                                                  | a nat hited, it mayo                                                                                      | el la hested on 1g                                                                                                    | on laterta atom pr                                                                           |                                                                                                    |                                              |                                        |                                                     |                           |       |
| lend Envelape To<br>Message Preview   | State/Area AL<br>School/District.*<br>"Fa school/District."<br>Are adventions<br>Are adventions<br>Subject: Studier<br>Biody: Alahan<br>Studier | g School Protects<br>to rare below here to<br>g School Protects<br>to Transfer Envel<br>to Transfer Envel | et la hetat en 's<br>and the transfer a<br>1 Administrator<br>tope Received<br>ent you a stud<br>tope, Your acc                                                                                                    | en landssatur ja<br>kenge ts an ens<br>,<br>From 'Alaban<br>lent transfer i<br>ess to the en | v antestas antestas a | ing 1 student. To<br>atter 3/26/2021         | access R, go to /                      | Administration > Util                               | ities > Receive           |       |

# Receiving a Transfer Envelope

1. Select Administration > Utilities > Students > Receive Transfer Envelope

|         | Config               | les<br>rity<br>Iguration |
|---------|----------------------|--------------------------|
| 0       | Cont                 | lguristion               |
|         | 0                    |                          |
|         | 3                    |                          |
| Baine : | <ul> <li></li> </ul> |                          |
|         | fatiate              | tabase                   |

## 2. Select Request Transfer Envelope

| Data Utilities: Students                                                                                                    | Y |                    |                  |
|----------------------------------------------------------------------------------------------------|---|--------------------|------------------|
| Select Utility: Receive Student Transfer Envelope                                                                             | ~ | Set Receiving User | Request Envelope |
| Inbound Student Transfer Envelopes<br>Date Sent Sent By Students Envelope Status<br>No transfer envelopes have been received. |   |                    |                  |
| Upload Individual Student Transfer Package File                                                                               |   |                    |                  |

## Frequently Asked Questions/Answers:

- 1. When receiving a transfer envelope, what student id should I 'merge' into?
  - When receiving a transfer envelope, the sending student id and the receiving student should be the same (both districts would be using the Alabama State ID.
- 2. If a know a student is going to transfer to another Alabama district, should I go ahead and send the transfer envelope?
  - Do not send documents unless you have received a request from another district. That will indicate the student has enrolled and has an activate profile in the new district.
- 3. How many users can be designed as Requesters or Senders in a district? Can you limit access to send only certain documents?
  - A district can have as many Requesters or Senders as they wish as long as the have been added to the Transfer Notification Security Group. Required security access is system-wide. The Transfer Notification Security Group has view only access to all documents and the Alabama Product Team controls whether documents are included in the Transfer Envelopes.